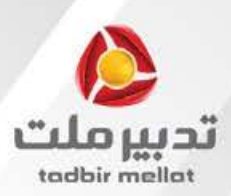

# راہنای استعلام سابقہ ہمہ از سازمان تامین اجتاعی

استعلام سابقه بیمه تامین اجتماعی در فراَیند دریافت تسهیلات فرابانک امری بسیار مهم است. نکته مهم در مورد دریافت سوابق بیمه شدگان تامین اجتماعی این است که در سامانه مشاهده سوابق و یا درگاه فدمات الکترونیکی سازمان تامین اجتماعی ثبت نام کرده باشید. در این راهنما قصد داریم به طور کامل نموه دریافت سابقه بیمه از سازمان تامین اجتماعی را به شما آموزش دهیم.

#### 1- مراجعه به درگاه خدمات الکترونیکی

در راستای ارائه فدمات غیر مضوری (الکترونیکی) سازمان تامین امتماعی به بیمه شدگان، امکان ثبت درفواست و اعلام سوابق جهت ارائه به موسسات، سازمانها و... را فراهم نموده است لذا بیمـه شدگان می توانند با مراجعه به درگاه فدمات الکترونیکی سازمـان به آدرس <u>es.tamin.ir</u> به شرع ذیل اقدام نمایند.

بیمه شدگانی که قبلاً در سامانه مشاهده سوابق و یا درگاه فدمات الکترونیکی سازمان ثبت نام نموده و دارای مساب کاربری فعال می باشند می توانند با انتفاب گزینه ورود به سامانه (شکل زیر) و با استفاده از کد ملی بعنوان نام کاربری و گـذرواژه ( رمز عبور ) به درگاه الکترونیکی سازمان وارد شوند.

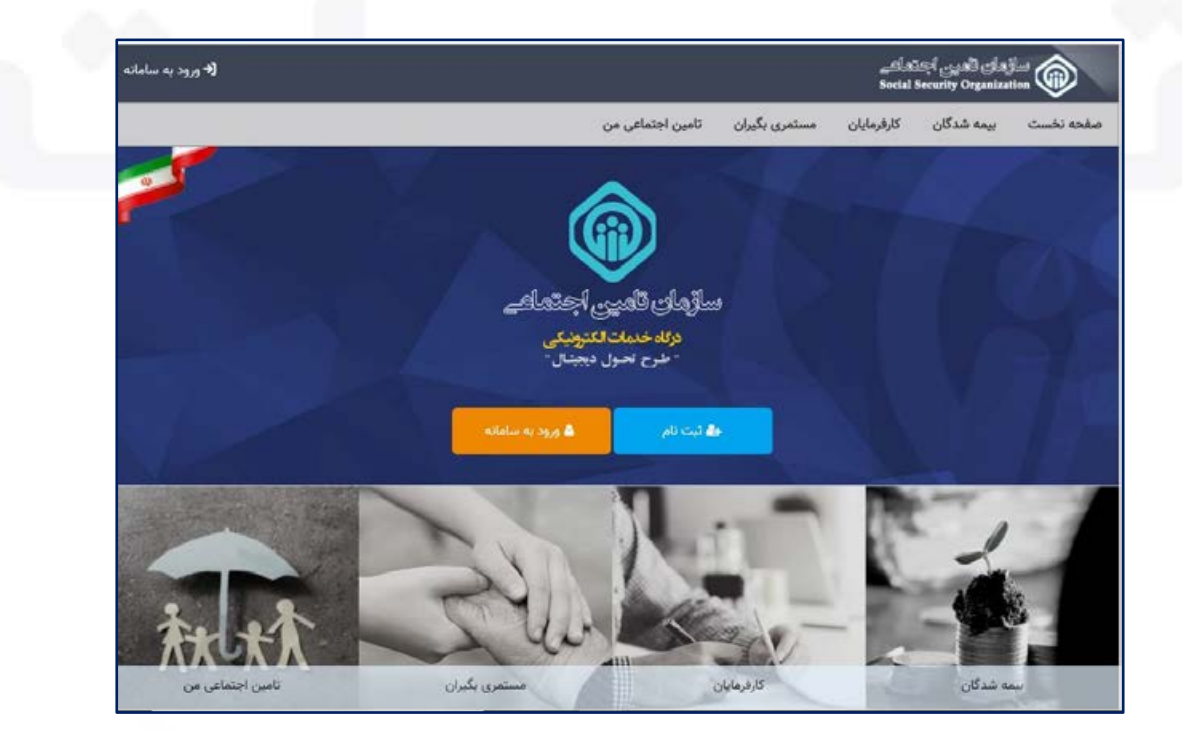

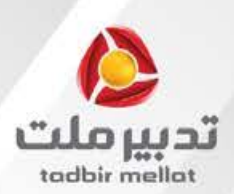

### 2- ورود به سامانه

روی گزینه "ورود به سامانه" کلیک کنید. بیمه شدگانی که ثبت نام ننموده اند می بایست با استفاده از گزینه ثبت نام و

یا پیگیری ثبت نام و راهنمای مربوطه جهت ایماد و فعالسازی مساب کاربری اقدام نمایند.

| ← → C ■ account taminir/auth/login | e 🖻 🛧 🖬 🌲 i                                                                                                    |
|------------------------------------|----------------------------------------------------------------------------------------------------|
| and the second                     | ماندن تاین اجای                                                                                                    |
| به سامانه                          | ورود                                                                                                    |
| ورود با در همه (اساع خارجی)        | و مروکر های مطعقی و بروز مانند کوکل کروم و فانی                                                                                                    |
| Chillinger of the                  | کار مورد خود را در فواصل زمانی کوته تغییر دهید.<br>کشروازه. یه از انجام و انعام کرد جتما از سیستم طلح شوید. کذروازه، را قابطه، کرده ام                                                                                                    |
| - 200                              | 😈 هار نام کاریژی و کلروژه خود را در اختیار دیکران فر                                                                                                    |
|                                    | ورود از طریق ایران من                                                                                                    |
|                                    | کاروی ندارید؟ کیمی کاروی ندارید؟ کیمی کاروی کاروی ک |
|                                    | ظراحى و اخرا: شركت مشاور مديريت و خدمات مالتينى تامين                                                                                                    |

## 3- اعلام سابقه به موسسات

مهت اعلام سابقه به شرکت تدبیرملت، همانط ور که در شکل زیر مشفص است، کافیست از منـوی بیمه شـدگان / فدمات سابقه، گزینـه اعلام سابقه به موسسات را انتفاب نمائید. قبل از انتفاب گزینه اعلام سابقه به موسسات با استفاده از بفش فدمات سابقه، سوابق فود را مشاهده ، بررسی و کنترل نموده، از صمت آن اطمینان ماصل نمائید.

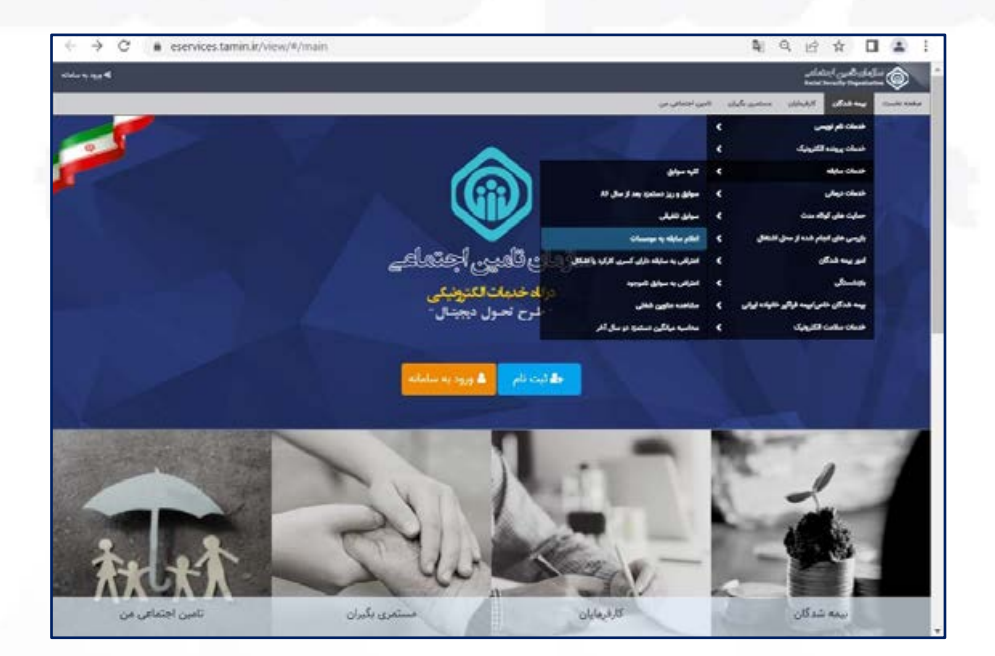

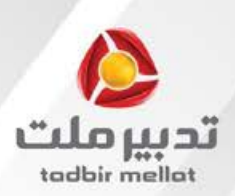

## 4- تعیین نوع درخواست اعلام سابقه به موسسات

برای این منظـور همـانطور که در شکل زیر مـشفص است، میتوانید پس از انتفاب گزینه سوابق و ریزدستمزد بعد از سال

۸۷ بر روی دکمه ارسال به صندوق شفصی کلیک نمائید.

| <b>۵ در ا</b> همین<br>۲ خررج | adiated statist<br>Social Security Organization                                                                     |
|------------------------------|----------------------------------------------------------------------------------------------------|
|                              | صفحه نخست بیمه شدگان کارفرمایان مستمری بگیران                                                                       |
|                              | تابلام سابقه به موسسات                                                                                              |
|                              | نوع درخواست اعلام سابقه به موسسات را انتخاب کنید:<br>کلیه سوابق<br>سوابق و ریز دستمزد بعد از سال 86<br>سوابق تلفیقی |
|                              | گارسال به مندوق شخصی                                                                                                |
|                              | با توجه به غیر قطعی بودن میزان سابقه، میانگین دستمزد دو سال آخر محاسبه شده قابل استناد در مراجع قانونی نمی باشد.    |

پس از مطالعه موافقتنامه جهت ت<mark>ایید آن بر روی</mark> دکمه موافقه کل</mark>یک ن<mark>مائید.</mark>

| 24<br>14                                                                                                    | مای لامین اجتما<br>at fermity Organic                              | 0                                                                 |
|----------------------------------------------------------------------------------------------------|--------------------------------------------------------------------|-------------------------------------------------------------------|
| الإجهان مستحمد وكبرك                                                                                                    | بېمە شدگان                                                         | Curle and a                                                       |
|                                                                                                    | d-                                                                 | lating subject years                                              |
| ساد را انتخاب کید:<br>سال 86<br>السراق                                                                                                    | علام سابقه به موت<br>ق<br>بیر دستمرد بغد ا<br>مقی<br>استدوی تشامین | نوع درخواست ا<br>کله سوایم<br>سوایق و ر<br>سوایق تلغ<br>شوایق تلغ |
| لمه مضوبت و بهره برداری از سرویس های غیر حضوری سازمان تلبین اجتماعی 🛛 🛪 نم                                                                                                    | 1999 aphili                                                        | did yet ay neg l b                                                |
| الاشتامه، یک توانق فاتونی به منظور علومی و بهم برداری از سریمی های غیر حضوی سازمان تامین اجتماعی می باشد که بین سازمان مدکور و جامعه تحت پوشش آن که به ترتیب سازمان و مخاطبان تامیده می شوند ،<br>، می گرد:<br>ده از سرویس های غیرمغیوی سازمان تحت شرایط آین مواقعتامه خواهد بود.<br>امتلاع سایفه خود از متوی اعترافی به سایفه ،اقدام به تبت درخواست اعترافی خود نمایند. | voef<br>Aasia<br>استغا<br>9                                        |                                                                   |
| هوافق نيستم                                                                                                    |                                                                    |                                                                   |

www.tadbirmellat.com

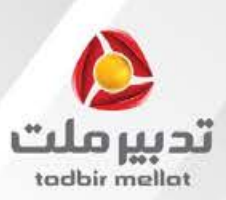

کليک

اکنون جهت مشاهده درفواست ثبت شده، کافیست مطابق شکل زیر از صفمه نفست بر روی گزینه تامین امتماعی من

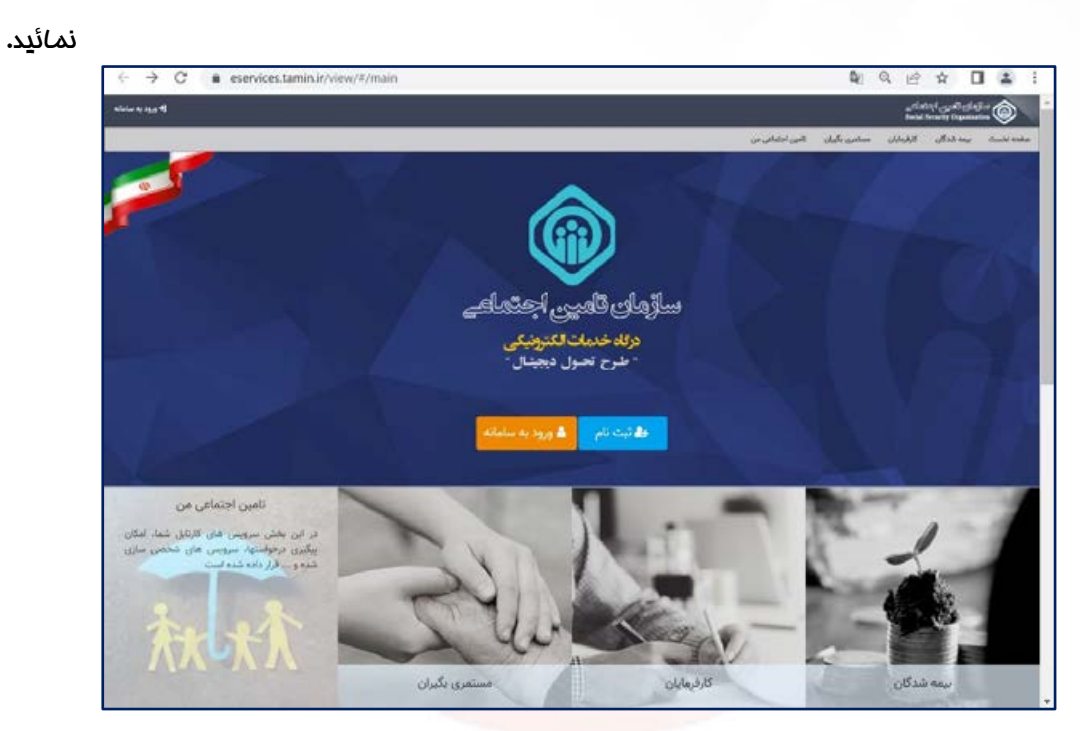

در قسمت تامین امتماعی من، بیمه شده می تواند از تمامی تعاملات غود با سازمان مطلع شده و درغواست های ثبت شده غود را رویت و وضعیت آنها را پیگیری نماید.

در قسمت صندوق شفصی من، لیست درخواست های ثبت شده مشاهده میشود. جهت مشاهده اعلام سابقه ارسال شده،کافیست بر روی گزینه عملیات کلیک نموده و از منوی باز شده بر روی گزینه رویت مکاتبه کلیک نمائید.

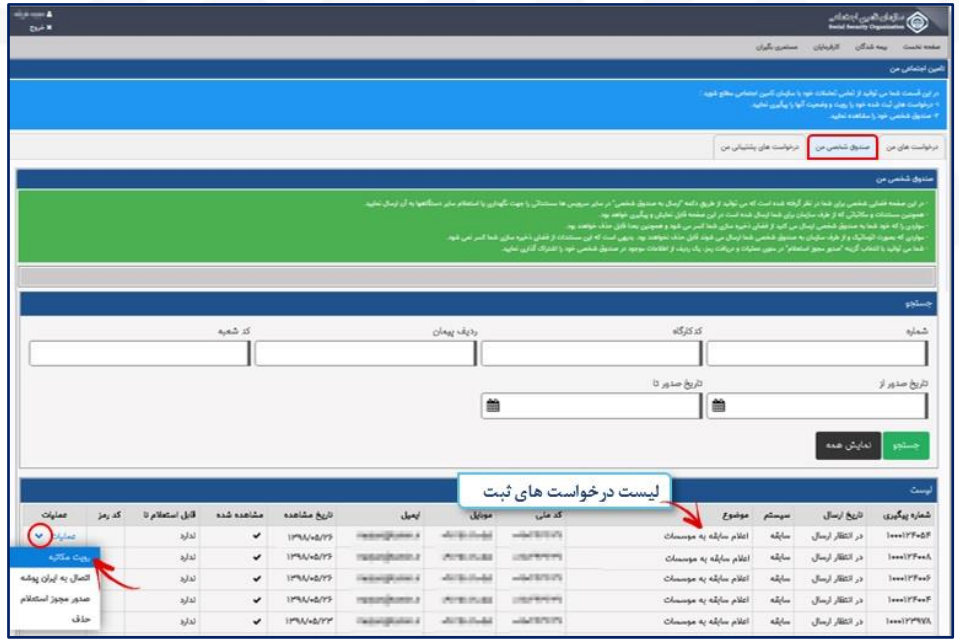

www.tadbirmellat.com

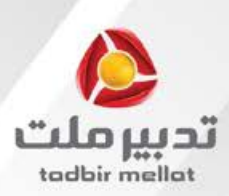

|                                 |                                       |                                             |                                                                                                    |                                         |                                                                                        |          |                                                                       |                                        |                     |                                             |                                                |                                         |                                                                                                    |                                                                                                    |                                                                                                    |                                                                                                    |                                                                              |                                       |      | and<br>See     | Euglistica<br>Ref Decision | ، الروائي العدي<br>Organizatio                                                                                                    |
|---------------------------------|---------------------------------------|---------------------------------------------|----------------------------------------------------------------------------------------------------|-----------------------------------------|----------------------------------------------------------------------------------------|----------|-----------------------------------------------------------------------|----------------------------------------|---------------------|---------------------------------------------|------------------------------------------------|-----------------------------------------|----------------------------------------------------------------------------------------------------|----------------------------------------------------------------------------------------------------|----------------------------------------------------------------------------------------------------|----------------------------------------------------------------------------------------------------|------------------------------------------------------------------------------|---------------------------------------|------|----------------|----------------------------|----------------------------------------------------------------------------------------------------|
| × =                             |                                       |                                             |                                                                                                    |                                         |                                                                                        |          |                                                                       |                                        |                     |                                             |                                                |                                         |                                                                                                    |                                                                                                    |                                                                                                    |                                                                                                    |                                                                              |                                       |      | لتبه           | رویت مک                    | -                                                                                                    |
|                                 |                                       |                                             |                                                                                                    |                                         |                                                                                        |          |                                                                       |                                        |                     |                                             |                                                |                                         |                                                                                                    |                                                                                                    |                                                                                                    | -                                                                                                    | >                                                                            | -                                     |      |                |                            |                                                                                                    |
|                                 |                                       |                                             |                                                                                                    |                                         |                                                                                        |          |                                                                       |                                        |                     |                                             |                                                |                                         |                                                                                                    |                                                                                                    |                                                                                                    |                                                                                                    | -                                                                            | دي اف ضمي                             | • 64 | رو <i>ا</i> مک | 1 ().Te                    | عبدا مرز                                                                                                    |
| <ul> <li>* * 1001 5.</li> </ul> | 2                                     |                                             |                                                                                                    |                                         |                                                                                        |          |                                                                       |                                        |                     | -                                           | +                                              | مونظر                                   | : بزرگمانی                                                                                                    |                                                                                                    | -                                                                                                    |                                                                                                    |                                                                              |                                       | 8    | B              | *                          | این ٹیت ا<br>میں خور                                                                                                    |
|                                 |                                       |                                             | I                                                                                                  |                                         |                                                                                        |          |                                                                       |                                        |                     |                                             | 0                                              | ۲                                       |                                                                                                    |                                                                                                    |                                                                                                    |                                                                                                    |                                                                              |                                       |      | •              | د.<br>دخير                 |                                                                                                    |
|                                 |                                       |                                             | ورىد.                                                                                              | ملام مي ا                               | و تیل ا                                                                                | بد یہ خر | يمه للير<br>د.                                                        | ت حق ۽<br>تولند ت                      | uttura<br>Fisika    | ه سوايق<br>جناعي                            | بله کاریه<br>انامین ا                          | ەنىرىي<br>ق قلونى                       | مربطان ا السینین<br>از تارابط بهره مندی از مزایا                                                                                                    | ۱۲ آفای /خلم<br>بیه به هنگام اخر                                                                                                    | مع ۱۸۱۰۵/۲۶<br>انتاد برسلا تم                                                                                                    | مرخولت م<br>قطمي و قابل                                                                                                    | نويدية<br>با سوايق                                                           |                                       | -    |                | 1                          |                                                                                                    |
|                                 | 12                                    |                                             |                                                                                                    |                                         |                                                                                        |          |                                                                       |                                        |                     |                                             |                                                |                                         |                                                                                                    |                                                                                                    |                                                                                                    |                                                                                                    |                                                                              |                                       |      |                |                            |                                                                                                    |
|                                 |                                       |                                             |                                                                                                    | 3                                       | -                                                                                      | ni i     | نوري.<br>موند                                                         | а.<br>1                                |                     |                                             |                                                |                                         | م بند<br>بيرينيد مع                                                                                                    | -                                                                                                    | 1                                                                                                    | 1 P 1<br>1907                                                                                                    | لويند<br>خن                                                                  | 4                                     |      |                |                            | لمرد فلد.<br>مستقدات<br>الله خود                                                                                                    |
|                                 | F                                     |                                             |                                                                                                    | 1                                       |                                                                                        | -        | ماودی.<br>و بوند<br>مدینه                                             | *                                      |                     | 44                                          | -100)                                          | unal                                    | ام دیک<br>ماردشانه ۱۹۳<br>مرتبه                                                                                                    | ##1.500                                                                                                    | د .<br>ا<br>توجید                                                                                                    | 1 P 1<br>19071                                                                                                    | لويد<br>طن<br>مع                                                             | -1-<br>                               |      |                |                            | لديد فله<br>مينجدين<br>الله فيد<br>يرتجون<br>الرابيد برا                                                                                                    |
|                                 |                                       | 6 <b>**</b>                                 | <b>d</b> 4<br>11                                                                                   | 1 :                                     | 3 :                                                                                    | -        | بناودی.<br>ج بوند<br>                                                 | - A<br>- A<br>- A<br>                  |                     | 4.4                                         | -100)                                          |                                         | به بناید<br>نیپینین ۲۰۰۳<br>بنید<br>بنید                                                                                                    | al al al an a                                                                                                    | ه ا<br>ا<br>انفرندید<br>خدر۲۱ فران                                                                                                    | ***                                                                                                    | 2 4<br>3 4<br>3                                                              | -1-<br>                               |      |                |                            | تحمد فلتم<br>مستحدة<br>التحجيم<br>محمورة<br>توكيد بة                                                                                                    |
|                                 | a = 1                                 | 444<br>R<br>R                               | da<br>H                                                                                            | 3 :<br>5 :                              | 3 1 2                                                                                  | -        | بناودی<br>ج برند<br><br>11                                            | 4<br>54<br>11                          | *                   | 44 :<br>                                    | -144)<br>                                      | urei<br><br>n                           | ام معند<br>معیدمند<br>معند<br>دین کی کی کی ک                                                                                                    | all for a second second                                                                                                    | و<br>و<br>غود ۲۲ هران<br>خود ۲۲ هران                                                                                                    |                                                                                                    | 4 5 5                                                                        | 4                                     |      |                |                            | میں اور<br>میں اور<br>میں اور<br>میں اور<br>میں اور<br>میں اور<br>میں اور                                                                                                    |
|                                 | a s k                                 | 644<br>F. F.                                | #*<br>15<br>75                                                                                     | * *                                     | 4 1<br>5 5                                                                             |          | بناوری<br>و برب<br><br>n                                              | 4<br>4<br>1<br>1<br>1<br>1<br>1        | * : n               | 4.4<br><br><br>                             | -1007)<br>                                     | urat<br>:-<br>n                         | 497 - 199<br>197 - 2004<br>1970 - 2004<br>1970 - 20 | 6<br>6<br>6<br>7<br>7<br>7<br>7<br>7<br>7<br>7<br>7<br>7<br>7<br>7<br>7<br>7<br>7<br>7<br>7<br>7                                                                                                    | و .<br>و .<br>یوندون<br>میردونون<br>میردونون                                                                                                    | 1 1 1 1 1 1 1 1 1 1 1 1 1 1 1 1 1 1 1                                                                                                    | 4 5 5 5                                                                      | -4<br>-4<br>                          |      |                |                            | میں اللہ<br>میں تاریخ<br>کار جاری<br>ال میں اللہ<br>کار کار کار                                                                                                    |
|                                 | a a a à                               | 6                                           | #*<br>15<br>75<br>75<br>75                                                                         | * :<br>* :<br>* :                       |                                                                                        |          | بناوانکی<br>و بولند<br>                                               | 4                                      | * : n n             | n<br>n<br>n                                 | -1447<br>                                      | urat<br>:-<br>n<br>n                    | 400 400 400 400 400 400 400 400 400 400                                                                                                    | 6<br>6<br>6<br>6<br>6<br>7<br>6<br>7<br>7<br>7<br>7<br>7<br>7<br>7<br>7<br>7<br>7<br>7<br>7<br>7                                                                                                    | د و .<br>و .<br>و بر الامران<br>میر الامران<br>میر الامران                                                                                                    |                                                                                                    | 4 5 5 5 5                                                                    |                                       |      |                |                            | 1999 - 200<br>1999 - 200<br>1990 - 200<br>1990 - 200<br>1900 - 200<br>1900 - 2000 - 200<br>1900 - 200<br>1900 |
|                                 | s a a a                               | 1480 R. R. R. R. R. R. R. R. R. R. R. R. R. | #*<br>15<br>15<br>15<br>15<br>15<br>15<br>15<br>15<br>15<br>15<br>15<br>15<br>15                   | 1                                       | * *                                                                                    |          | بناوری<br>بنایو<br>بر<br>ا<br>ا<br>ا<br>ا<br>ا<br>ا<br>ا              | 4                                      | * :                 | n<br>n<br>n<br>n                            | - 1 <b>m</b><br><br><br>                       |                                         |                                                                                                    | 6<br>6<br>7<br>7<br>7<br>9<br>7<br>9<br>7<br>9<br>7<br>9<br>7<br>7<br>7<br>7<br>7<br>7<br>7<br>7                                                                                                    | د و<br>ی<br>ی<br>یور ۲۱ هران<br>میر ۲۱ هران<br>میر ۲۱ هران<br>میر ۲۱ هران                                                                                                    | 1 1 1 1 1 1 1 1 1 1 1 1 1 1 1 1 1 1 1                                                                                                    | 4 5 5 5 5 5 5 5 5 5 5 5 5 5 5 5 5 5 5 5                                      |                                       |      |                |                            |                                                                                                    |
|                                 | 8 8 8 8 8                             | 6                                           | #*<br>15<br>5<br>5<br>5<br>5<br>5<br>5<br>5<br>5<br>5<br>5<br>5<br>5<br>5<br>5<br>5<br>5<br>5<br>5 | 1 1 1 1 1 1 1 1 1 1 1 1 1 1 1 1 1 1 1   | 14<br>14<br>15<br>15<br>15<br>15<br>15<br>15<br>15<br>15<br>15<br>15<br>15<br>15<br>15 |          | بنابلی<br>ی براند<br>                                                 |                                        | * : n n n n         |                                             | n<br>n<br>n<br>n<br>n                          | n<br>n<br>n                             | 4974<br>4974<br>2000 2000 2000<br>2000 2000 2000<br>2000 2000 2000<br>2000 2000 2000<br>2000 2000 2000<br>2000 2000 2000<br>2000 2000 2000<br>2000 2000 2000<br>2000 2000 2000<br>2000 2000 2000 2000<br>2000 2000 2000 2000<br>2000 2000 2000 2000<br>2000 2000 2000 2000<br>2000 2000 2000 2000<br>2000 2000 2000 2000<br>2000 2000 2000 2000<br>2000 2000 2000 2000 2000<br>2000 2000 2000 2000 2000<br>2000 2000 2000 2000 2000<br>2000 2000 2000 2000 2000<br>2000 2000 2000 2000 2000<br>2000 2000 2000 2000 2000 2000<br>2000 2000 2000 2000 2000 2000<br>2000 2000 2000 2000 2000 2000 2000<br>2000 2000 2000 2000 2000 2000 2000<br>2000 2000 2000 2000 2000 2000 2000 2000 2000 2000<br>2000 2000 2000000                                                                                                    | 47.47 + 3.44<br>47.47 + 3.44<br>- 3.441 + -177<br>- 3.441 + -177<br>- 3.441 + -177<br>- 3.441 + -177<br>- 3.441 + -177                                                                                                    | ا او<br>توغیر<br>غرائی ک<br>نور ۲۱ های<br>نور ۲۱ های<br>نور ۲۱ های<br>نور ۲۱ های                                                                                                    | and the second second s | 2 3 3 5 5 5 5 5 5 5 5 5 5 5 5 5 5 5 5 5                                      | 1 1 1 1 1 1 1 1 1 1 1 1 1 1 1 1 1 1 1 |      |                |                            | ada anad<br>Alatinan<br>agin ad<br>Alagang a<br>Alagang a<br>Alagang a                                                                                                    |
|                                 | 8 8 8 8 8 8 8 8 8 8 8 8 8 8 8 8 8 8 8 | ыне<br>Б. Б. Б.<br>Б. Б. Б.<br>Б. Б.        | #*<br>13<br>75<br>75<br>75<br>75<br>75<br>8                                                        | * · · · ·                               |                                                                                        |          | yere<br>yere<br>n<br>n<br>n<br>n<br>n<br>n<br>n                       |                                        | * * * * * * *       |                                             |                                                | i n n n n                               | Max         Max           1000         1000000           1000000         1000000           1000000         1000000           1000000         1000000           1000000         1000000           1000000         1000000           100000000         10000000           10000000000000         10000000000           1000000000000000000000000000000000000                                                                                                    | 4<br>4<br>4<br>4<br>4<br>4<br>4<br>4<br>4<br>4<br>4<br>4<br>4<br>4<br>4<br>4<br>4<br>4<br>4                                                                                                    | الإشور<br>الإشور<br>الإشرائي<br>الإشرائي<br>الإشراني<br>الإشراني<br>الإشراني<br>الإشراني<br>الإشراني<br>الإشراني<br>الإشراني<br>الإشراني<br>الإشراني<br>الإشراني<br>الإشراني<br>الإشراني<br>الإشراني<br>الإشراني<br>الإشراني<br>الإشراني<br>الإشراني<br>الإشراني<br>الإشراني<br>الإشراني<br>الإشراني<br>الإشرائي<br>الإشراني<br>الإشراني<br>الإشراني<br>الإشرائي<br>الإشرائي<br>الإشراني<br>الإشراني<br>الما<br>الما<br>الما<br>الما<br>الما<br>الما<br>الما<br>الم | 1 1 1 1 1 1 1 1 1 1 1 1 1 1 1 1 1 1 1                                                                                                    | 4 3 3 3 5 5 5 5 5 5 5 5 5 5 5 5 5 5 5 5                                      | 4 4                                   |      |                |                            |                                                                                                    |
|                                 | a a a a a a a                         |                                             | 44<br>16<br>76<br>76<br>76<br>76<br>76<br>76<br>76<br>76<br>76<br>76                               | * · · · · · · · · · · · · · · · · · · · |                                                                                        |          | n<br>n<br>n<br>n<br>n<br>n<br>n<br>n<br>n                             | ************************************** | * * * * * * * *     | ***<br>n<br>n<br>n<br>n<br>n<br>n<br>n<br>n | n<br>n<br>n<br>n<br>n<br>n                     | n<br>n<br>n<br>n<br>n<br>n              |                                                                                                    | 4<br>4<br>4<br>4<br>4<br>4<br>4<br>4<br>4<br>4<br>4<br>4<br>4<br>4<br>4<br>4<br>4<br>4<br>4                                                                                                    | و<br>و<br>غوشید<br>غیدالافل<br>میدالافل<br>میدالافل<br>میدالافل<br>غیدالافل                                                                                                    | 1 1 1 1 1 1 1 1 1 1 1 1 1 1 1 1 1 1 1                                                                                                    | 4 9 9 9 9 9 9 9 9 9 9 9 9 9 9 9 9 9 9 9                                      | 4                                     |      |                |                            |                                                                                                    |
|                                 |                                       | see<br>F                                    | 18<br>16<br>16<br>16<br>16<br>16<br>16<br>16<br>16<br>16<br>16<br>16<br>16<br>16                   | n<br>n<br>n<br>n<br>n<br>n              |                                                                                        |          | بلوادی<br>۱۹۹۶<br>۱۹۹۶<br>۱۹۹۹<br>۱۹۹۹<br>۱۹۹۹<br>۱۹۹۹<br>۱۹۹۹<br>۱۹۹ |                                        | * * * * * * * * * * | 4.4<br>                                     | n<br>n<br>n<br>n<br>n<br>n<br>n<br>n<br>n<br>n | unor<br>n<br>n<br>n<br>n<br>n<br>n<br>n |                                                                                                    | 447 (4 1 gas)<br>447 (4 1 gas)<br>1440 (4 1 gas)<br>1440 (4 1 gas) | و و<br>ی<br>ی<br>ی ی ی<br>ی<br>ی<br>ی<br>ی<br>ی<br>ی<br>ی<br>ی<br>ی<br>ی<br>ی<br>ی<br>ی                                                                                                    | 4 1 4 1 4 1 4 1 4 1 4 1 4 1 4 1 4 1 4 1                                                                                                    | لو يود<br>ملي<br>ملي<br>ملي<br>ملي<br>ملي<br>ملي<br>ملي<br>ملي<br>ملي<br>ملي | A A A A A A A A A A A A A A A A A A A |      |                |                            |                                                                                                    |

#### سیس می توانید فایل سابقه غود را بصورت PDF مشاهده و در صورت تمایل آن را ذغیره نمائید.

## **5- صدور مجوز دسترسی مشاهده سوابق بیمه شده**

جهت ایجاد دسترسی مشاهده سوابق توسط شرکت تدبیرملت، همانطور که در شکـل زیـر مشفص است مجدداً به قسمت صندوق شفصی من بازگشته بر روی گزینه عملیات کلیک نموده از منوی باز شده بر روی گزینه صدور مجوز استعلام کلیک نمائید.

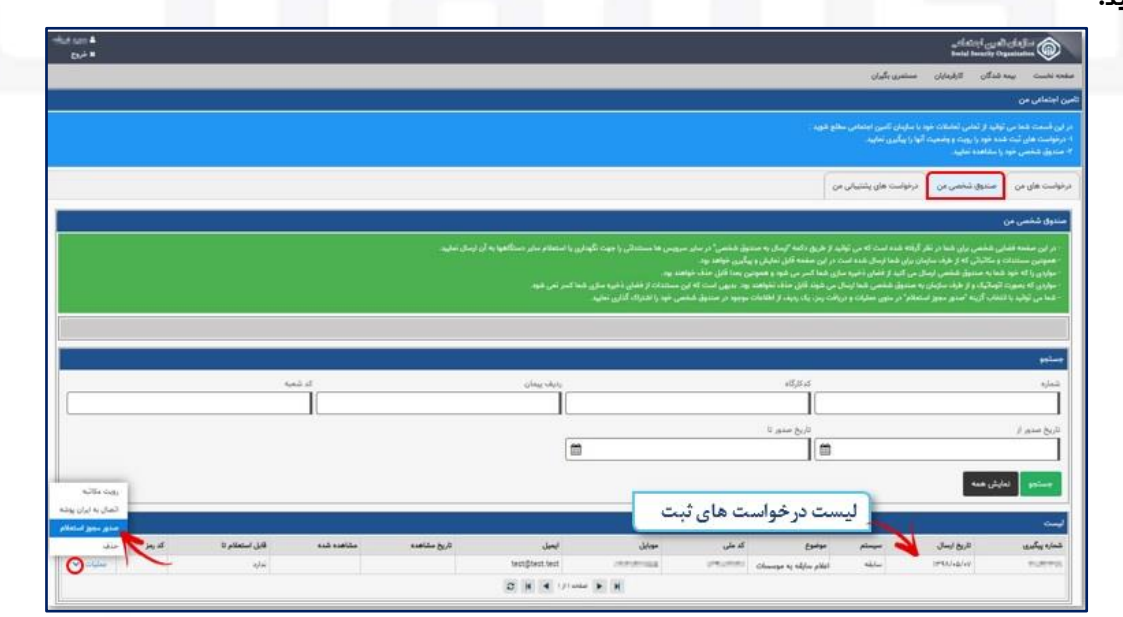

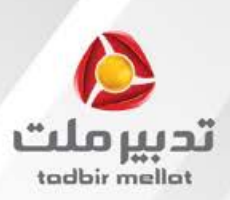

از پنجره باز شده، مدت اعتبار دسترسی به سابقه را در کادر مربوطه مـشفص نموده (ترجیماً یک مـاه) و دکـمـه صدور مـجوز استـعلام را انتـفاب نمـائ<u>د</u>د.

| × 8 |                                                             | قابليت استعلام                                                                                                    |
|-----|-------------------------------------------------------------|----------------------------------------------------------------------------------------------------|
| •   | مدور مجوز استعلام به مدت: *<br>سته<br>الم صدور مجوز استعلام | کاربر گرایی :<br>این قرم جهت صنور مجوز استعلام (به اشتراک گذاری) استاد یا اطلاعات موجود در سندوق شخصی شما تعییه شده<br>اطلاعاتی که توسط این قرم به اشتراک گذاشته می شوند از طریق لینک "پنل مخصوص دستگاههای دولتی و مرجع<br>استاد به |
|     |                                                             | یک روز<br>یک هفته                                                                                                    |
|     |                                                             | 10 gr                                                                                                    |

با زدن دکمه صدور مجوز استعلام، کد ر<mark>مزی ایماد شده که بیمه شدگان م</mark>یتو<mark>انند با</mark> یادداشت آن و ارائه به شرکت

تدبیرملت جهت استعلام سوابق استفاده نمایند.

| کې د. جوټ استولام توليو کولې کې کې کې کې کې |
|---------------------------------------------|
| كد رمز جهت استخلام. ۲ ۱۸۵ ۲۵٬۵۷۳ ۲۰         |
|                                             |